## **Citrix Client Installation on a PC Using Google Chrome**

The Citrix client allows CHRIS users to access the CHRIS database from any location. The Citrix client is free and can be downloaded and installed using this guide. CHRIS data facilitators are responsible for completing the initial setup and installation of the Citrix client on each user's workstation. These instructions apply using Google Chrome browser. To install Citrix Workspace app using another browser, contact the Help Desk.

**Step 1.** Download the Citrix Workspace App Client from the Citrix website by clicking here:

## Citrix Workspace App.

Step 2. Click the "Download Citrix Workspace app for Windows" button. (The Citrix Workspace app version number may be different. This will not affect installation.)

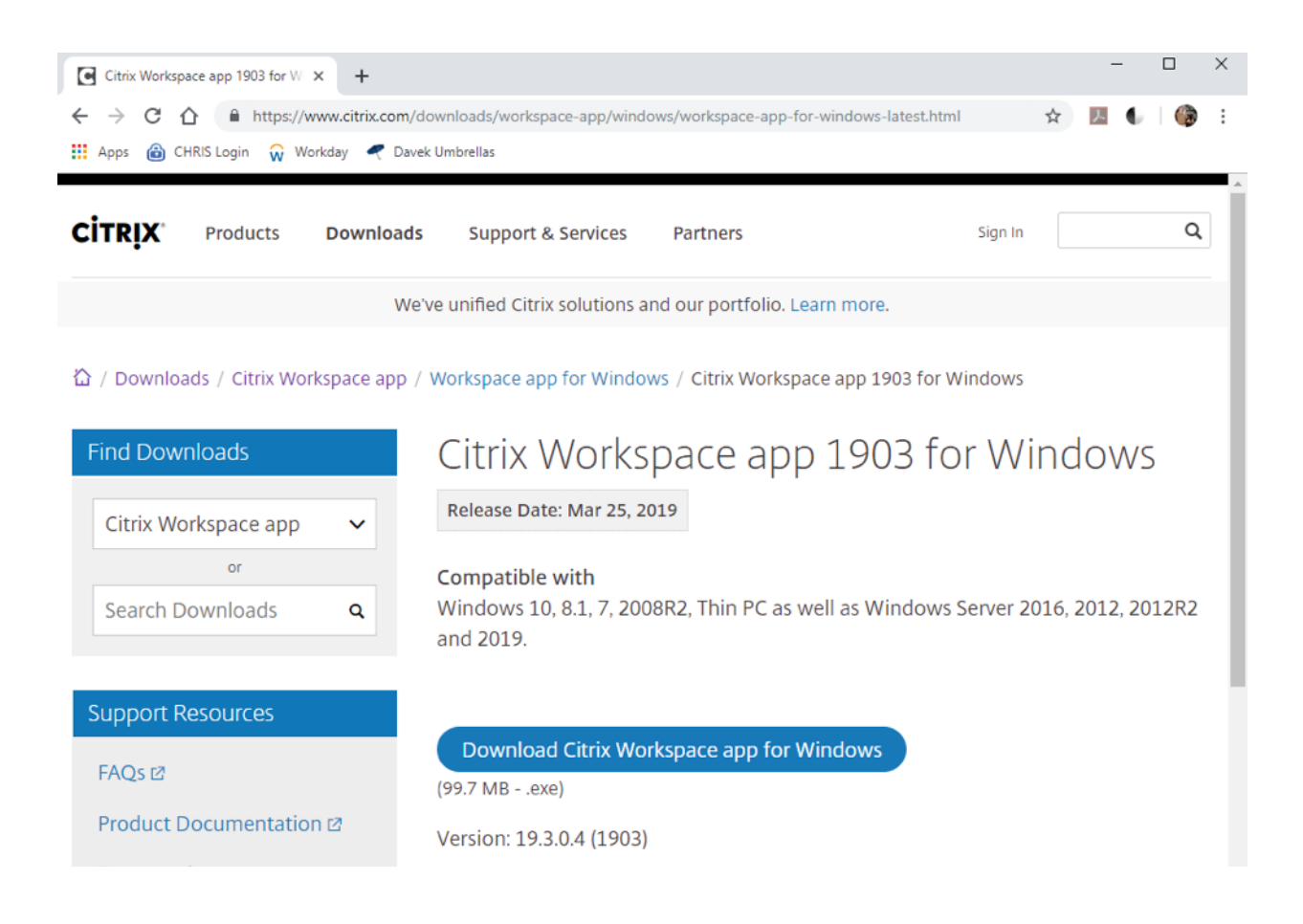

**Step 3.** When the file has completed downloading, click "CitrixWorkspaceApp.exe" at the bottom left corner of the screen.

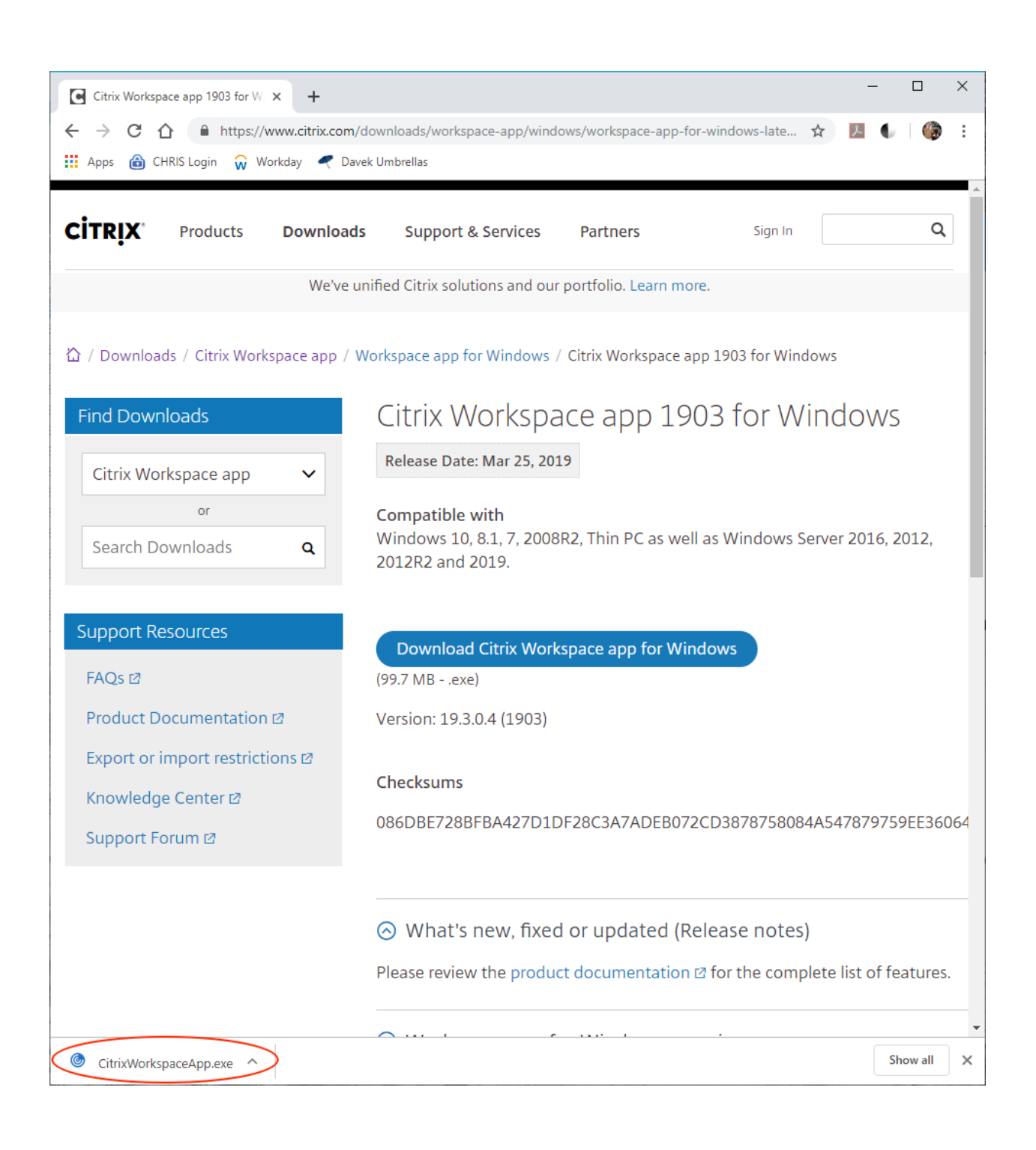

**Step 4.** Click "Start" to begin the installation.

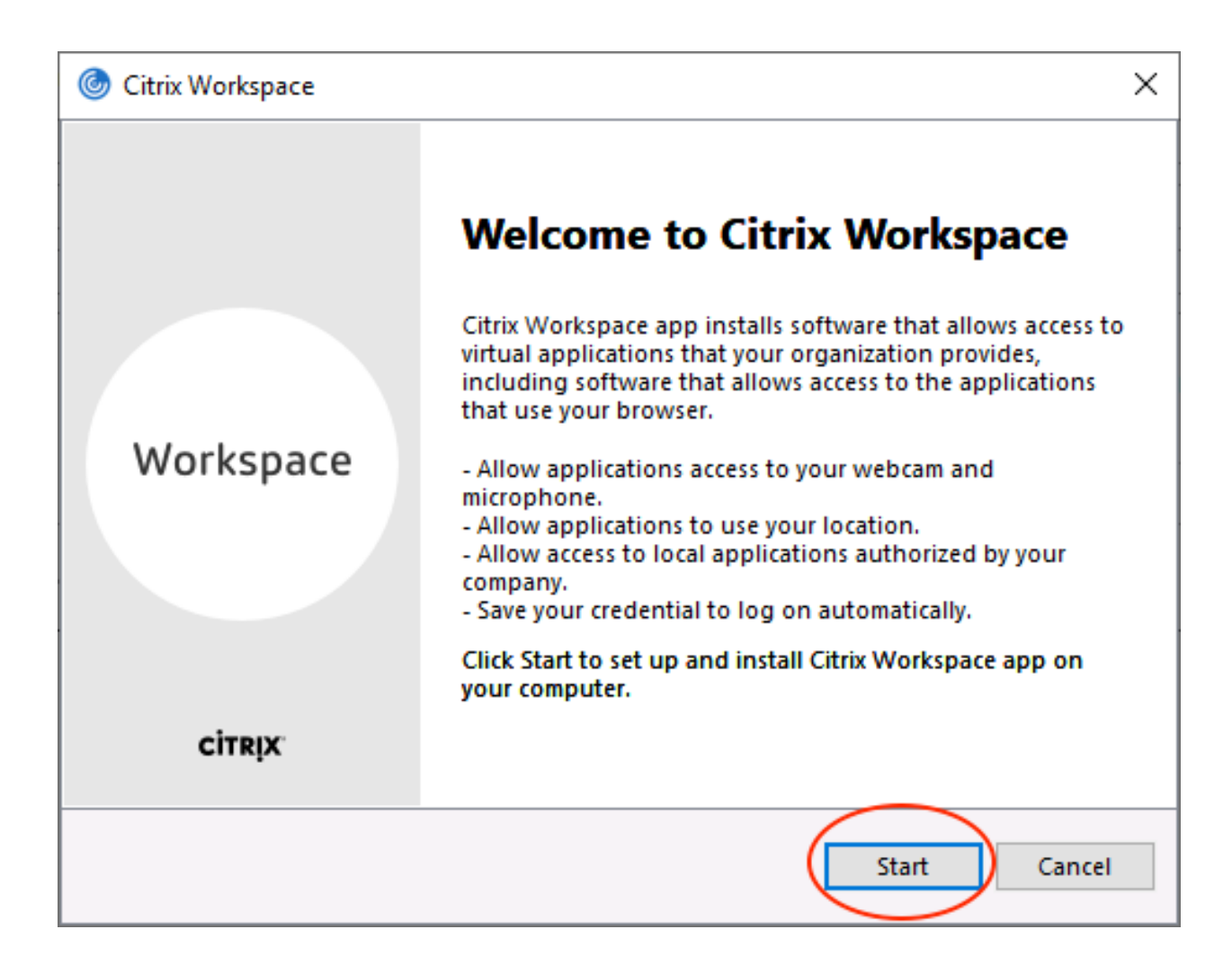

**Step 5.** Accept the license agreement and click "Install".

| Citrix Workspace                                                                                                    | ×      |
|----------------------------------------------------------------------------------------------------|--------|
| License Agreement                                                                                                    |        |
| You must accept the license agreement below to proceed.                                                                                                    |        |
| CITRIX LICENSE AGREEMENT                                                                                                    |        |
| Use of this component is subject to the Citrix license or terms of service covering the Citrix product(s) and/or service(s) with which you will be using this component. This component is licensed for use only with such Citrix product(s) and/or service(s). |        |
| CTX_code EP_R_A10352779                                                                                                    |        |
| I accept the license agreement                                                                                                    |        |
| Install                                                                                                    | Cancel |

Step 6. DO NOT click "Add Account". Only click "Finish".

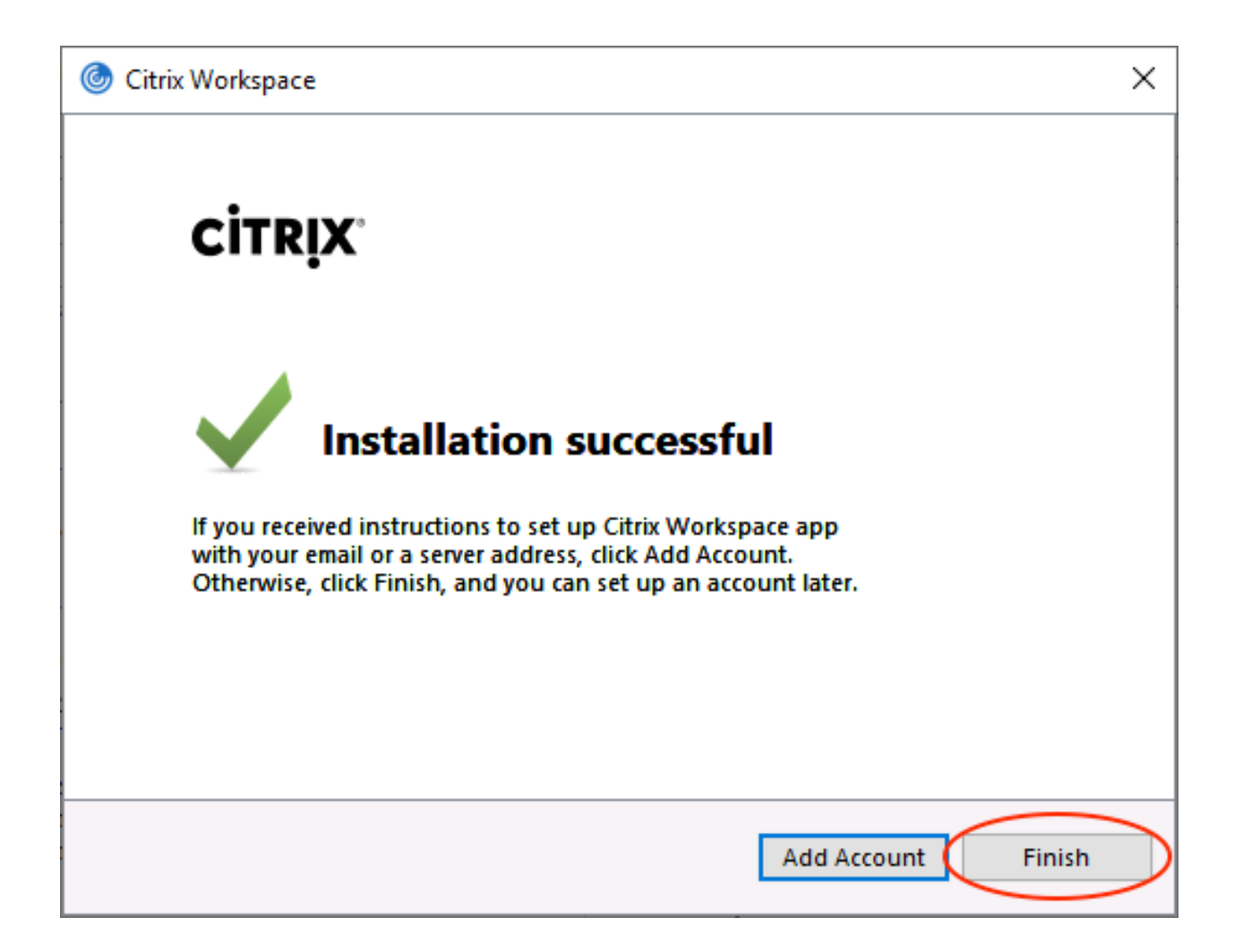

If you experience any issues installing the Citrix Client, please see the Troubleshooting section or call the CHRIS Help Desk.